# Registratie van een FireSIGHT Management Center op een Smart License Satellite Server

### Inhoud

Inleiding Voorwaarden Vereisten Gebruikte componenten Achtergrondinformatie Procedure Registratie

Verifiëren Gerelateerde informatie

## Inleiding

Dit document beschrijft stap voor stap instructies om een FireSIGHT Management Center (FMC) te registreren bij een Smart Licentisatelliet.

Bijgedragen door Foster Lipkey, Nazmul Rajib, John Long, Cisco TAC Engineers.

#### Voorwaarden

#### Vereisten

Cisco raadt kennis van de volgende onderwerpen aan:

- Cisco FireSIGHT Management Center
- Slimme licenties

#### Gebruikte componenten

De informatie in dit document is gebaseerd op deze hardware/software versies:

- Cisco Firepower Management Center 6.2.2.2
- Smart License Account

## Achtergrondinformatie

Met de op de cloud gebaseerde Cisco Smart Software Manager kunt u de geïnstalleerde basis bekijken via het internet. Hoewel de internetverbinding beveiligd, versleuteld en met een wachtwoord beveiligd is, willen sommige organisaties hun geïnstalleerde basis mogelijk niet beheren met een rechtstreekse internetverbinding. Om dit veiligheidsprobleem aan te pakken, biedt Cisco Smart Licensing model de Smart Software Manager-satellietsoftware. U kunt de software in een virtuele machine op uw terrein inzetten.

Cisco Firepower Management Center registreert en rapporteert licentieconsumptie naar de Smart Software Manager-satelliet alsof deze direct op Cisco Smart Software Manager was aangesloten.

## Procedure

Als u uw slimme account hebt, volgt u deze stappen om deze op het FMC te registreren.

Stap 1. Meld u aan bij de Smart Satellite Server om de URL van de startbestemming van de Smart Call te krijgen.

| Cisco Smart Software Manager | Last Synchronization: 2016-Mar-30 00:00:07 UTC Synchronize Now                                                                                                    |
|------------------------------|----------------------------------------------------------------------------------------------------|
| Virtual Accounts             |                                                                                                    |
| Synchronization              | Anjor Hide Alerts      General Licenses Product Instances Event Log                                                                                                    |
| Administration               | Virtual Account Description:                                                                                                    |
|                              | Product Instance Registration Tokens The registration tokens below can be used to register new product instances to this virtual account. In order to register the product to this satellite, you must set the Smart Call Home Destination URL on the product to the following: https:// |

Stap 2. navigeren op het FMC naar **systeem > Integratie > Smart Software satelliet**. Selecteer de **Connect met Cisco Smart Satellite Server** en voer de URL in die in Stap 1 is verzameld.

| Overview A                    | nalysis       | Policies Devices            | Objects A     | мр                |                          |               |       |         |             |
|-------------------------------|---------------|-----------------------------|---------------|-------------------|--------------------------|---------------|-------|---------|-------------|
|                               |               |                             |               |                   |                          | Configuration | Users | Domains | Integration |
| Cisco CSI                     | Realms        | Identity Sources            | eStreamer     | Host Input Client | Smart Software Satellite |               |       |         |             |
| Smart Soft                    | ware Sat      | ellite Configuratior        | ı             |                   |                          |               |       |         |             |
| Connect                       | directly to C | isco Smart Software Mana    | ager          |                   |                          |               |       |         |             |
| <ul> <li>Connect f</li> </ul> | to Cisco Sm   | art Software Satellite Serv | ver           |                   |                          |               |       |         |             |
| URL *                         |               | https://                    | a.am. 41371an | ages of galaxies  |                          |               |       |         |             |
| SSL Cer                       | rtificate     | Please select a certificate |               | × 📀               |                          |               |       |         |             |
| * Requi                       | ired Field    |                             |               |                   |                          |               |       |         |             |
|                               |               |                             |               |                   |                          |               |       |         |             |
|                               |               |                             |               | Arrh              |                          |               |       |         |             |

Stap 3. Voeg het SSL-certificaat toe, selecteer het plus-pictogram.

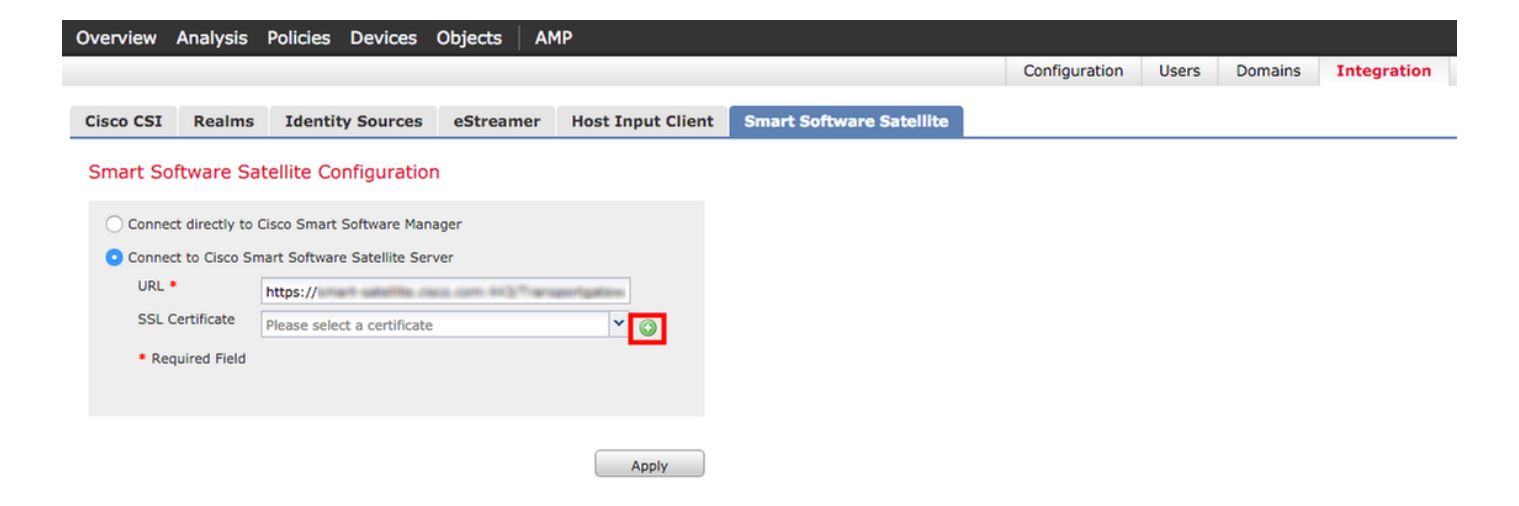

Stap 4. Voer een naam van het SSL-certificaat in

| mport     | Trusted Certificate A       | uthority |        | ?) |
|-----------|-----------------------------|----------|--------|----|
| Name:     | Name_Of_Cert                |          |        |    |
| Certifica | te Data or, choose a file:  | Browse   |        |    |
|           |                             |          |        |    |
|           |                             |          |        |    |
|           |                             |          |        |    |
|           |                             |          |        |    |
|           |                             |          |        |    |
|           |                             |          |        |    |
|           |                             |          |        |    |
|           |                             |          |        |    |
| Encr      | ypted, and the password is: |          | <br>ł. |    |
|           |                             |          | <br>13 |    |

Stap 5. Navigeer naar <u>http://www.cisco.com/security/pki/certs/clrca.cer</u> en kopieer de gehele inhoud van het certificaat van —BEGIN CERTIFICAAT - EINDCERTIFICAAT- en plak het certificaat in de tekst van het formulier. Selecteer **Opslaan**.

| mport     | Trusted Certificate A                                                                                                    | uthority                                                                                                    | ? >  |
|-----------|----------------------------------------------------------------------------------------------------|----------------------------------------------------------------------------------------------------|------|
| Name:     | Name_Of_Cert                                                                                                    |                                                                                                    |      |
| Certifica | te Data or, choose a file:                                                                                                    | Browse                                                                                                    |      |
|           | IN CERTIFICATE<br>CAgmodwiBAGBATANBokat<br>4GALUEAwMXQ2lzy28gTGIZ<br>hcMtaganNTMwHTXXCQQQQ<br>IBAQCmxL2WEx4F9x8gpaQ<br>IBAQCmxL2WEx4F9x8gpaQ<br>IBAQCmxL2WEx4F9x8gpaQ<br>IBAQCmxL2WEx4F9x8gpQ<br>IBAQCmxL2WEx4F9x8gpQ<br>iBAQCmxL2WEx4F9x8gpQ<br>iBAQCmxL2WEx4F9x8gpQ<br>iBAQCmxL2WEx4F9x8gpQ<br>iBAQCMX<br>iBACMA<br>iBACMA<br>IBACMA<br>IBACMA<br>IBACMA<br>IBACMA<br>IBACMA<br>IBACMA<br>IBACMA<br>IBACMA<br>IBACMA<br>IBACMA<br>IBACMA<br>IBACMA<br>IBACMA | kiG9w0BAQsFADAvMQ4wDAYDVQQKEwVDaXNi<br>VSz8V/SnIE/vb3QgQ0EwHnchMTMwNTMwNTk0<br>WyMQ4wDAYDVQQKEwVDaXNibzEgM84GA1UEAxMX<br>EvggEMA0QCSqGSIb3DQEBAQUAAtIBDwAw<br>IobmEyduofHgALIMeY120B6++3AKi/TRiBbu<br>EE/cX+ogVax8KPrX1Q2rchHosXatXPr<br>NiISx16472ITx8bTHS8ig0D10bcCScha3<br>EXV1fu38n2PH2Kw12YImkzTZ23yeouxQ9<br>VRAgMBAAGiQI8AMA+GA1UdbwEB/wQEAv18<br>A1UdbqQWBBRJ3IVLPTHG2SgF2Ba8zM900xz<br>UH8AGMQ2YDK2/cQKScbU32xEIHHigkDakE<br>QrkJPT3WvePry20xb/SAg9nhrsoMIbbtc<br>Aat8PDc+0LIBU88P38Leh4rBG60NJVqSMs<br>Gox47SRdMMtfSNGGxSr+0Di0xHuEC3<br>7K7x8+YDoeHs11CacY0RbarYtzbQD0r7<br>ty2AAnUVb3GbsyDW899/KA== |      |
| C Encry   | pted, and the password is:                                                                                                    |                                                                                                    |      |
|           |                                                                                                    | Save Car                                                                                                    | ncel |

Stap 6. Selecteer Toepassen om de wijzigingen op te slaan.

#### Smart Software Satellite Configuration

| O Connect directly to                   | Cisco Smart Software Manager        |       |
|-----------------------------------------|-------------------------------------|-------|
| <ul> <li>Connect to Cisco Sn</li> </ul> | nart Software Satellite Server      |       |
| URL *                                   | https://www.wareline.com.doi:10.000 |       |
| SSL Certificate                         | Name_Of_Cert                        | ▼ ○   |
| * Required Field                        |                                     |       |
|                                         |                                     |       |
|                                         |                                     |       |
|                                         | (                                   | Apply |

#### Registratie

Stap 1. Navigeer naar Systeem > Licenties > Smart Licenties en selecteer Registreer.

| Overview Analysis Policies                                                                  | Devices Objects AMP                                                    |          |               |       |         |             |         | Deploy                    | 🕘 🔒 Sy   | stem |
|---------------------------------------------------------------------------------------------|------------------------------------------------------------------------|----------|---------------|-------|---------|-------------|---------|---------------------------|----------|------|
|                                                                                             |                                                                        |          | Configuration | Users | Domains | Integration | Updates | Licenses + Smart Licenses | Health 🔻 | Mor  |
| Welcome to Smart Lico<br>Before you use Smart License<br>from <u>Cisco Smart Software M</u> | enses<br>s, obtain a registration token<br>anager, then click Register | Register |               |       |         |             |         |                           |          |      |
| Usage Authorization:                                                                        |                                                                        |          |               |       |         |             |         |                           |          |      |
| Product Registration:                                                                       | Unregistered                                                           |          |               |       |         |             |         |                           |          |      |
| Assigned Virtual Account:                                                                   |                                                                        |          |               |       |         |             |         |                           |          |      |
| Export-Controlled Features:                                                                 |                                                                        |          |               |       |         |             |         |                           |          |      |

#### Stap 2. Selecteer New Token om het bestand vanaf Smart Satellite Server te maken.

| 2 Major              | Hide Alerts                                        | ]                                                                  |                                       |                                                                                                    |
|----------------------|----------------------------------------------------|--------------------------------------------------------------------|---------------------------------------|----------------------------------------------------------------------------------------------------|
| General              | Licenses                                           | Product Instances                                                  | Event Log                             |                                                                                                    |
| Virtual A<br>Descrip | ccount<br>tion:                                    |                                                                    |                                       |                                                                                                    |
| Product              | Instance Re<br>e registration to<br>the Smart Call | gistration Tokens<br>wens below can be use<br>Home Destination URL | d to register nev<br>. on the product | <pre>/ product instances to this virtual account. In order to register the product to this satellite, you must<br/>to the following: https://</pre> |
| The registr          | ation tokens be                                    | elow can be used to regi                                           | ster new produc                       | t instances to this virtual account.                                                                                                    |

Stap 3. Voer een beschrijving, verlooptijd en selecteer Token maken.

| Create Registration     | Token                                         | Help                          | × |
|-------------------------|-----------------------------------------------|-------------------------------|---|
| This dialog will genera | ate the token required to register your produ | uct instances with your Smart |   |
| Virtual Account:        |                                               |                               |   |
| Description:            | Test                                          |                               |   |
| Expire After:           | 30                                            | days                          |   |
|                         | Enter a value between 1 and 365, but Cis      | sco recommends a              |   |
|                         | maximum of 30 days.                           |                               |   |
|                         |                                               |                               |   |
| Create Token Car        | ncel                                          |                               |   |

Stap 4. Kopieer het token naar het klembord.

| 2 Major              | Hide Alerts                                          | J                                                                     |                                            |                                          |                                  |                                   |                 |
|----------------------|------------------------------------------------------|-----------------------------------------------------------------------|--------------------------------------------|------------------------------------------|----------------------------------|-----------------------------------|-----------------|
|                      |                                                      |                                                                       |                                            |                                          |                                  |                                   |                 |
| General              | Licenses                                             | Product Instances                                                     | Event Log                                  |                                          |                                  |                                   |                 |
| Virtual A<br>Descrip | tion:                                                |                                                                       |                                            |                                          |                                  |                                   |                 |
| Product              | Instance Re<br>e registration to<br>t the Smart Call | gistration Tokens<br>okens below can be use<br>I Home Destination URL | d to register new p<br>. on the product to | roduct instances to the following: https | his virtual account. In order to | register the product to this sate | ilite, you must |
| The registr          | ration tokens be                                     | elow can be used to regi                                              | ster new product ir                        | nstances to this virtua                  | al account.                      |                                   |                 |
| New To               | ken                                                  |                                                                       |                                            |                                          |                                  |                                   |                 |
| Token                |                                                      | Expiration                                                            | Date                                       | Description                              | Created By                       | Actions                           |                 |
| 210,000              | erre cour                                            | Apr 29, 201                                                           | 6 (in 30 days)                             | Test                                     | Rotery                           | Download   Rev                    | voke            |
|                      |                                                      |                                                                       | 7.000 · · ·                                | · · · · ·                                | · · ·                            | Copy                              |                 |

Stap 5. Plakt het token in het formulier op het FMC.

| Smart Licensing Product Registration                                                                                                    | ?   | × |
|----------------------------------------------------------------------------------------------------|-----|---|
| Product Instance Registration Token:                                                                                                    |     |   |
|                                                                                                    |     |   |
|                                                                                                    |     |   |
| If you do not have your ID token, you may copy it from your Smart Software manager<br>under the assigned virtual account. <u>Cisco Smart Software Manager</u> |     |   |
| Internet connection is required. Apply Changes Can                                                                                                    | cel |   |

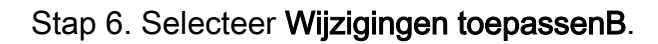

| Smart Licensing Product Registration                                                                                                    |                | ? ×         |
|----------------------------------------------------------------------------------------------------|----------------|-------------|
| Product Instance Registration Token:                                                                                                    |                |             |
| 2000 2multimik modeware biomonal and 5mil a 2mil 2mil and the biological and 5mil and 5mil an | Delama ND BRAN | SZ-453µCbit |
| If you do not have your ID token, you may copy it from your Smart Softwa<br>under the assigned virtual account. <u>Cisco Smart Software Manager</u>                                                                                                    | are manager    |             |
| Internet connection is required.                                                                                                    | Apply Changes  | Cancel      |

### Verifiëren

FF TAC

De licentiestatus kan worden bevestigd wanneer u naar **Systeem > Licenties > Smart Licenties** zoals in de afbeelding navigeert.

|                             |                                               |                   | Success<br>You are now regist<br>Cloud | ered with |
|-----------------------------|-----------------------------------------------|-------------------|----------------------------------------|-----------|
| Smart License Status        |                                               | <u>Cisco Smar</u> | t Software Manager                     |           |
| Usage Authorization:        | Authorized (Last Synchronized On Mar 30 2016) |                   |                                        |           |
| Product Registration:       | Registered (Last Renewed On Mar 30 2016)      |                   |                                        |           |
| Assigned Virtual Account:   | 198 Tau)                                      |                   |                                        |           |
| Export-Controlled Features: | Disabled                                      |                   |                                        |           |

×

# Gerelateerde informatie

- <u>Smart Software Licensing Overzicht</u>
- <u>Cisco Firepower System-licenties</u>